# MMDVM Hotspot 中文教程

你让小盒子通电 2 分钟,再用笔记本搜索 WIFI 名为 Pi-Star 或者 Pi-Star-setup,

| Wireless Network Connection | ~     |
|-----------------------------|-------|
| GARY Connected              | lite. |
| pi-star                     | Mr.   |
| Connect automatically       | nect  |
| ChinaNet Guy                | 100   |
| ydh820317                   | -     |
| Netcore_539A82              | Ite.  |
| ChinaNet-XRUP               | .all  |
| lao780428                   |       |

#### 连接 PI-STAR 这个 WIFI 密码是 raspberry ,

| Type the netwo | ork security key |   |
|----------------|------------------|---|
|                | 密码是小写的raspberry  |   |
| Security key:  | raspberry        | 1 |
|                | Hide characters  | - |
|                |                  |   |
|                |                  |   |
|                |                  |   |

# 连接上 PI-STAR 的 WIFI 后是没网络的,不能上网,只能打开 http://pi-star.local/这个网址,这是用来设置小盒子专用的。

|     | BD7OAY - 🕉      | 数字语音 ×                  | Pi-Star - Digital Vo | × ф вdz    | 7OAY - 数字语言 | × 135 封新邮件        | 您有1封》×     | +         |                  |                    | 23 |
|-----|-----------------|-------------------------|----------------------|------------|-------------|-------------------|------------|-----------|------------------|--------------------|----|
| ÷   | $\rightarrow$ C | <ol> <li>不安全</li> </ol> | pi-star.local/       |            |             |                   | §a ☆       | 6         | <mark>S</mark> 7 |                    | :  |
| F   | lostname: pi    | -star                   |                      |            |             |                   | Pi-Star:3. | 4.16 / 仪君 | ē盘: 20           | 181216             | Î  |
|     |                 |                         | Pi-Star              | 数字语言       | き 仪表盘       | - BD70/           | Y          |           |                  |                    |    |
|     |                 |                         |                      |            |             |                   |            | Mu=       | enta i dade      | 100 I <b>3</b> 100 |    |
|     |                 |                         |                      |            |             |                   |            | 12.7      | (田)日             | 理 印度               |    |
|     | 启动的             | 膜式                      |                      |            | 网关上国        | <b>詬 20</b> 个呼叫   |            |           |                  |                    |    |
|     | D-Star          | DMR                     | 时间 (GMT)             | 模式         |             | 目标                | 源          | 时长(s)     | 丢失               | 误码率                |    |
|     | YSF             | P25                     | 15:48:02 Jan 2nd     | DMR Slot 2 | BD70AY      | TG 46001          | RF         | 12.6      | 0%               | 0.3%               |    |
|     | YSF XMode       | NXDN                    | 15:47:20 Jan 2nd     | DMR Slot 2 | K60DS       | TG 310            | Net        | 0.5       | 12%              | 0.0%               |    |
|     | DMR XMode       | POCSAG                  | 15:46:47 Jan 2nd     | D-Star     | BD70AY/INF0 | CQCQCQ via XRF310 | C Net      | 6.8       | 0%               | 0.0%               |    |
|     |                 |                         | 15:16:47 Jan 2nd     | YSF        | BG5DKG      | ALL at BD70AY     | Net        | 0.2       | 0%               | 0.0%               |    |
|     | 网络社             | 捻                       | 15:15:39 Jan 2nd     | YSF        | BI4KAA      | ALL at BD70AY     | Net        | 0.2       | 0%               | 0.0%               |    |
|     | D-Star Net      | DMR Net                 | 15:12:56 Jan 2nd     | YSF        | BX3ACE      | ALL at BD70AY     | Net        | 2.4       | 0%               | 0.0%               |    |
|     | YSF Net         | P25 Net                 | 15:10:33 Jan 2nd     | YSF        | 46001       | ALL at BD70AY     | Net        | 0.4       | 0%               | 0.0%               |    |
|     | YSF2DMR         | NXDN Net                | 15:04:45 Jan 2nd     | YSF        | BG3AKC      | ALL at BD70AY     | Net        | 5.3       | 0%               | 0.0%               | 1  |
| - 1 | YSF2NXDN        | YSF2P25                 | 15:02:07 Jan 2nd     | YSF        | BG7STH      | ALL at BD70AY     | Net        | 0.6       | 0%               | 0.0%               |    |
|     | DMR2NXDN        | DMR2YSF                 | 14:57:26 Jan 2nd     | YSF        | BD7INX      | ALL at BD70AY     | Net        | 0.6       | 0%               | 0.0%               |    |
|     |                 |                         | 14:51:49 Jan 2nd     | YSF        | BH3TSZ      | ALL at BD70AY     | Net        | 2.1       | 0%               | 0.0%               |    |
|     | 电台的             | 誏                       | 14:46:03 Jan 2nd     | YSF        | BH9CA       | ALL at BD70AY     | Net        | 27.5      | 0%               | 0.0%               |    |
| т   | rx Lis          | tening                  | 14:39:53 Jan 2nd     | YSF        | ZR6DRP      | ALL at BD70AY     | Net        | 0.6       | 0%               | 0.0%               |    |
| 1   | 439.55          | 50000 MHz               | 14:35:53 Jan 2nd     | YSF        | BG8SVK      | ALL at BD70AY     | Net        | 14.3      | 0%               | 0.0%               |    |
| 1   | 439.55          | 50000 MHz               | 11:44:57 Jan 2nd     | DMR Slot 2 | 46001       | TG 46001          | Net        | 12.5      | 0%               | 0.0%               |    |
|     | MMDVM H         | S:021 v1.0              |                      |            |             |                   |            |           |                  |                    |    |
|     |                 |                         |                      |            | 最后 2        | 0 个本地呼叫           |            |           |                  |                    |    |
|     | 1 2 3           | τ <del>ύ</del>          | 时间 (GMT)             | 模式         | 呼号          | 目标 源              | 时长(s)      | 误码率       | R                | SSI                |    |
| F   |                 | AND GBY                 | 15:48:02 Jan 2nd     | DMR Slot 2 | 2 BD70AY    | TG 46001 RF       | 12.6       | 0.3%      |                  |                    | -  |

| Pi-Star - Digital Voice                                                                               | Das X BD7OA        | Y - Digital Voice | Da × (P) BD | )70AY - Digital Voice Da 🗙 | Ð    |                     | - 6  |        |  |  |
|----------------------------------------------------------------------------------------------------|--------------------|-------------------|-------------|----------------------------|------|---------------------|------|--------|--|--|
| ← → C ① 不安                                                                                            | 全   pi-star.local/ |                   | _           | 🖭 🌣                        | B    | S 🕺                 |      | 9 i    |  |  |
| Hostname: pi-star Pi-Star: 3.4.16 / Dashboard: 20181216<br>Pi-Star Digital Voice Dashboard for BD7OAY |                    |                   |             |                            |      |                     |      |        |  |  |
| Dashboard   Admin   Configuration                                                                     |                    |                   |             |                            |      |                     |      |        |  |  |
| Modes Enabled                                                                                         |                    |                   | Gatew       | ay Activity                |      |                     |      |        |  |  |
| D-Star DMR                                                                                            | Time (GMT)         | Mode              | Callsign    | Target                     | Sre  | Dur (s)             | Loss | BER    |  |  |
| VSF P25                                                                                               | 17:11:38 Jan 2nd   | D-Star            | BD70AY/INFO | CQCQCQ via XRF310 C        | Net  | 6.8                 | 0%   | 0.0%   |  |  |
| YSE XMode NVDV                                                                                        | 16:59:10 Jan 2nd   | DMR Slot 2        | BD70AY      | BD7OAW                     | RF   | 13.0                | 0%   | 0.4%   |  |  |
| DMB XMode POCSAG                                                                                      | 16:56:02 Jan 2nd   | DMR Slot 2        | BI4KAA      | TG 46001                   | Net  | 0.1                 | 0%   | 0.0%   |  |  |
| Junt Millode 1000X0                                                                                   | 16:55:38 Jan 2nd   | DMR Slot 2        | 46001       | TG 46001                   | Net  | 1.0                 | 0%   | 0.0%   |  |  |
| Notwork Statur                                                                                        | 16:35:07 Jan 2nd   | DMR Slot 2        | BG4IAJ      | TG 46001                   | Net  | 2.4                 | 5%   | 0.0%   |  |  |
| D-Stor Not DWR Not                                                                                    | 16:34:52 Jan 2nd   | DMR Slot 2        | BH4WKZ      | TG 46001                   | Net  | 11.2                | 11%  | 0.0%   |  |  |
| VSE Not P25 Not                                                                                       | 16:26:54 Jan 2nd   | DMR Slot 2        | 4600234     | TG 46001                   | Net  | 0.8                 | 7%   | 0.0%   |  |  |
| VCEODER NVDW Not                                                                                      | 16:02:01 Jan 2nd   | DMR Slot 2        | BD7MRU      | TG 46001                   | Net  | 1.2                 | 25%  | 0.0%   |  |  |
| VCEONAUN ACEODOC                                                                                      | 15:58:28 Jan 2nd   | DMR Slot 2        | BD7IPD      | TG 46001                   | Net  | 0.5                 | 0%   | 1.4%   |  |  |
| DHPONVIN DHPOVCE                                                                                      | 15:47:20 Jan 2nd   | DMR Slot 2        | K60DS       | TG 310                     | Net  | 0.5                 | 12%  | 0.0%   |  |  |
| DMRZRADN DMRZISP                                                                                      | 15:16:47 Jan 2nd   | YSF               | BG5DKG      | ALL at BD70AY              | Net  | 0.2                 | 0%   | 0.0%   |  |  |
|                                                                                                    | 15:15:39 Jan 2nd   | YSF               | BI4KAA      | ALL at BD70AY              | Net  | 0.2                 | 0%   | 0.0%   |  |  |
| Kadio Into                                                                                            | 15:12:56 Jan 2nd   | YSF               | BX3ACE      | ALL at BD70AY              | Net  | 2.4                 | 0%   | 0.0%   |  |  |
| Listening                                                                                             | 15:10:33 Jan 2nd   | YSF               | 46001       | ALL at BD70AY              | Net  | 0.4                 | 0%   | 0.0%   |  |  |
| 145.570000 MHz                                                                                        | 15:04:45 Jan 2nd   | YSF               | BGBAKC      | ALL at BD70AY              | Net  | 5.3                 | 0%   | 0.0%   |  |  |
| Rz 145.570000 MHz                                                                                     | 15:02:07 Ten 2nd   | YSF               | BG7STH      | ALL at BD70AY              | Not  | 0.6                 | 0%   | 0.0%   |  |  |
| MMDVM_HS:021 v1.0                                                                                     | 14:57:26 Tan 2nd   | YSF               | BDTTNX      | ALL at BD70AY              | Net  | 0.6                 | 0%   | 0.0%   |  |  |
|                                                                                                    | 14:51:49 Tan 2nd   | YSF               | BH3TSZ      | ALL at BD70AY              | Not  | 2.1                 | 0%   | 0.0%   |  |  |
| D-Star Repeater                                                                                       | 14.01.45 Juli Ella | 101               | 010102      | ALL UC DOTORI              | Inc. | <b>L</b> . <b>I</b> | 0.0  | 0.00   |  |  |
| RPT1 BD70AY B                                                                                         |                    |                   | Local       | RF Activity                |      |                     |      |        |  |  |
| RPT2 BD70AY G                                                                                         | Time (GWT)         | Mar               | le Calls    | ign Target Srg Dur         | િ    | BER                 | RSS  | т      |  |  |
| D-Star Network                                                                                        | 16:59:10 Tep 2nd   | DMR Slot          | 2 BD70AY    | BD70AW RF 13               | : 0  | 0.4%                |      | -      |  |  |
| APRS euro. aprs2. net                                                                                 | 10.00.10 Jan 2nd   | Dint Dioc         | 2 peron     | DDTOAN 10                  |      | 0.40                |      |        |  |  |
| IRC rr. openquad. net                                                                                 |                    |                   |             |                            |      |                     |      |        |  |  |
| Linked to XRF310 C                                                                                    |                    |                   |             |                            |      |                     |      |        |  |  |
| (DExtra Outgoing)                                                                                     |                    |                   |             |                            |      |                     |      |        |  |  |
|                                                                                                    |                    |                   |             |                            |      |                     |      |        |  |  |
| DMR Repeater                                                                                          |                    |                   |             |                            |      |                     |      |        |  |  |
| DMR 1D 4600311                                                                                        |                    |                   |             |                            |      |                     |      |        |  |  |
| DMR CC 1                                                                                              |                    |                   |             |                            |      |                     |      |        |  |  |
| 151 disabled                                                                                          |                    |                   |             |                            |      |                     |      |        |  |  |
| 152 enabled                                                                                           |                    |                   |             |                            |      |                     |      |        |  |  |
| TG 46001/No Ref                                                                                       | 1                  |                   |             |                            |      |                     |      |        |  |  |
| 4                                                                                                    |                    |                   |             |                            |      |                     |      | •      |  |  |
|                                                                                                    |                    |                   |             |                            |      |                     |      |        |  |  |
|                                                                                                    |                    |                   | S 3         | 通 🛛 🖳                      | - 🏠  | 💑 🛱                 | 1    | 1:12   |  |  |
|                                                                                                    |                    |                   |             | 2                          |      |                     | 星    | 期四     |  |  |
|                                                                                                    |                    |                   |             | Ð                          | ,al  |                     |      |        |  |  |
|                                                                                                    |                    |                   |             |                            | -111 |                     | 2019 | -01-03 |  |  |

#### 打开后显示仪表盘,请点击配置并且需要登

录,用户名:pi-star密码:raspberry,

| BD7OAY - 数字语音 仪表盘                                                                                                    | × +                                                                                                    |                     | -                                            |                                          | 100                                   | 1          |                                          |                                                                   |                                                                                                    |                                                                                                    |     |
|----------------------------------------------------------------------------------------------------|----------------------------------------------------------------------------------------------------|---------------------|----------------------------------------------|------------------------------------------|---------------------------------------|------------|------------------------------------------|-------------------------------------------------------------------|----------------------------------------------------------------------------------------------------|----------------------------------------------------------------------------------------------------|-----|
| ← → X ① 不安全                                                                                                    | pi-star.local/                                                                                                    |                     |                                              |                                          |                                       | <u>6</u> 2 | ☆                                        | · Ø                                                               | 6                                                                                                    | ۶                                                                                                    | ) : |
| Hostname: pi-star                                                                                                    | 登录                                                                                                    |                     |                                              |                                          |                                       |            | r:3                                      | .4.16 / {                                                         | 义表盘: 2                                                                                                    | 20181216                                                                                                    |     |
|                                                                                                    | http://pi-                                                                                                    | starloc             | al                                           |                                          |                                       |            |                                          |                                                                   |                                                                                                    |                                                                                                    |     |
|                                                                                                    | webhat                                                                                                    | 北的海塘                | ai<br>不旦私家海培                                 |                                          |                                       |            |                                          |                                                                   |                                                                                                    |                                                                                                    |     |
|                                                                                                    | 10/-010/93                                                                                                    | 441717130           | /INDEMACH (±190                              |                                          |                                       |            |                                          |                                                                   |                                                                                                    |                                                                                                    |     |
|                                                                                                    | 田白夕                                                                                                    | ni-star             |                                              |                                          |                                       |            |                                          | Û                                                                 | (表盘                                                                                                    | 管理 配置                                                                                                    | İ   |
|                                                                                                    | /10/ 14                                                                                                    | pi-stai             |                                              |                                          |                                       |            |                                          |                                                                   |                                                                                                    |                                                                                                    |     |
| 白动的措计                                                                                                    |                                                                                                    |                     |                                              |                                          |                                       |            |                                          |                                                                   |                                                                                                    |                                                                                                    |     |
| 启动的模式<br>D-Star DMR                                                                                                    | <b>*</b> 17                                                                                                    |                     | 1                                            |                                          |                                       |            | 亰                                        | 时长(s)                                                             | 丢失                                                                                                    | 误码率                                                                                                    |     |
| <mark>启动的模式</mark><br>D-Star DMR<br>YSF P25                                                                                                    | 08:*<br><sup>08:*</sup>                                                                                                    |                     | ••                                           |                                          |                                       |            | 亰<br>et                                  | 时长(s)<br>23.6                                                     | <u>丢失</u><br>0%                                                                                                    | 误码率<br>  0.0%                                                                                                    |     |
| <u>启动的模式</u><br>D-Star DMR<br>YSF P25<br>YSF XMode NKDN                                                                                                    | 08:4 密码<br>08:4                                                                                                    | ······              | •••                                          |                                          |                                       |            | 原<br>et<br>et                            | 时长(s)<br>23.6<br>16.5                                             | 5年代<br>5月1日<br>5月1日<br>5月1日<br>5月1日<br>5月1日<br>5月1日<br>5月1日<br>5月1日                                                                                                    | 误码率     0.0%     0.0%                                                                                                    |     |
| Control       D-Star     DMR       YSF     P25       YSF XMode     NXDN       DMR XMode     POCSAG                                                                                                    | <sup>08:4</sup> 密码<br>08:4<br>08:4 <b>密码</b> :                                                                                                    | <br>是小 <sup>:</sup> | ··· <br>写的ras                                | pberry                                   |                                       |            | <u>原</u><br>et<br>et                     | 时长(s)<br>23.6<br>16.5<br>0.4                                      | <ul> <li>丢失</li> <li>0%</li> <li>0%</li> <li>0%</li> </ul>                                                                                                    | <ul> <li>误码率</li> <li>0.0%</li> <li>0.0%</li> <li>0.0%</li> </ul>                                                                                                    |     |
| 自己的模式           D-Star         DMR           YSF         P25           YSF XMode         NXDN           DMR XMode         FOCSAG                                                                                                    | 08:<br>08:<br>08:<br>08:<br>08:<br>08:                                                                                                    | <br>是小 <sup></sup>  | ··· <br>写的ras                                | pberry                                   | 登录                                    | 取消         | 亰<br>et<br>et<br>et                      | 时长(s)<br>23.6<br>16.5<br>0.4<br>0.6                               | <ul> <li>三美夫</li> <li>〇%</li> <li>〇%</li> <li>〇%</li> <li>〇%</li> </ul>                                                                                                    | <ul> <li>误码率</li> <li>0.0%</li> <li>0.0%</li> <li>0.0%</li> <li>0.0%</li> </ul>                                                                                                    |     |
| Figh的模式<br>D=Star DMR<br>YSF P25<br>YSF XMode WXDN<br>DMR XMode POCSAG<br>P好路状态                                                                                                    | <sup>08:</sup> 密码<br>08:-<br>08:-<br>08::<br>08::<br>08::                                                                                                    | <br>是小 <sup></sup>  | <br>写的ras                                    | pberry                                   | 登录                                    | 取消         | 原<br>et<br>et<br>et                      | 时长(s)<br>23.6<br>16.5<br>0.4<br>0.6<br>14.3                       | 丢失           0%           0%           0%           0%           0%           0%           0%                                                                                                    | <ul> <li>误码率</li> <li>0.0%</li> <li>0.0%</li> <li>0.0%</li> <li>0.0%</li> <li>0.0%</li> </ul>                                                                                                    |     |
| 自动的模式       D-Star     DMR       YSF     P25       YSF XMode     NXDN       DMR XMode     FOCSAG       PS4x     PMB 状态       D-Star     DMR Net                                                                                                    | 88:4<br>88:4<br>88:4<br>88:4<br>88:1<br>88:35:39 Jan 2m                                                                                                    | <br>是小ご             | ··· <br>写的ras                                | pberry<br>BI4KAA                         | 登录<br> ALL at BD'                     | 取消<br>TOAY | f<br>et<br>et<br>et<br>Net               | 时长(s)<br>23.6<br>16.5<br>0.4<br>0.6<br>14.3<br>0.6                | 丢失           0%           0%           0%           0%           0%           0%           0%           0%           0%                                                                                                    | 误码室           0.0%           0.0%           0.0%           0.0%           0.0%           0.0%           4.7%                                                                                                    |     |
| 自动的技式<br>D=Star DMR<br>YSF P25<br>YSF RNode NKDN<br>DMR XMode FOCSAG<br>POStAr Net DMR Net<br>YSF Net P25 Net                                                                                                    | 88:-<br>88:-<br>08:-<br>08:-<br>08:-<br>08:-<br>08:-<br>08:-                                                                                                    | <br>是小い<br>ad       | •• <br>写的ras <br><sup>YSF</sup><br>D-Star    | Dberry<br>BI4KAA<br>BD70AY/INF0          | 登录<br>ALL at BD<br>CQCQCQ             | 取消<br>70AY | f<br>et<br>et<br>et<br>Net<br>Net        | 时长(s)<br>23.6<br>16.5<br>0.4<br>0.6<br>14.3<br>0.6<br>2.6         | <ul> <li>三人</li> <li>〇%</li> <li>〇%</li> <li>〇%</li> <li>〇%</li> <li>〇%</li> <li>〇%</li> <li>〇%</li> </ul>                                                                                                    | 误码率           0.0%           0.0%           0.0%           0.0%           0.0%           0.0%           0.0%           0.0%           0.0%           0.0%                                                             |     |
| 自己的报式       D-Star     DMR       YSF     P25       YSF     RMode       WSF     RMOde       WMR     MMode       POCSAG                                                                                                    | 86:<br>88:<br>08:<br>08:<br>08:<br>08:<br>08:<br>08:<br>08                                                                                                    | <br>是小ご<br>ad       | ・・ <br>写的ras <br>PSF<br>DPStar<br>DMR Slot 2 | Dberry<br>BI4KAA<br>BD70AY/INF0<br>46001 | 登录<br>ALL at BD<br>CQCQCQ<br>TG 46001 | 取消<br>70AY | f<br>et<br>et<br>et<br>Net<br>Net        | 时长(s)<br>23.6<br>16.5<br>0.4<br>0.6<br>14.3<br>0.6<br>2.6<br>12.5 | 丢失           0%           0%           0%           0%           0%           0%           0%           0%           0%           0%           0%           0%           0%           0%           0%           0%           0%           0% | 误码率           0.0%           0.0%           0.0%           0.0%           0.0%           0.0%           0.0%           0.0%           0.0%           0.0%           0.0%           0.0%           0.0%           0.0% |     |
| 自己的报去。           D-Star         DMR           YSF         P25           YSF XMode         NXDN           UMR XMode         FOCSAG           D-Star Net         DMR Net           YSF Y Met         P25 Net           YSF Y Net         P25 Net           YSFP Net         P25 Net           YSFPZIMR         NXDN Net           YSF2NXDN         YSF2P25 | 88:-<br>88:-<br>88:-<br>88:-<br>88:-<br>88:-<br>88:-<br>88:-<br>88:-<br>88:-<br>88:-<br>95:-<br>95:-<br>95:-<br>44:-<br>57:-<br>Jan 2r<br>95:-<br>44:-<br>57:-<br>Jan 2r<br>95:-<br>95:-<br>9 | <br>是小心<br>nd<br>nd | ・・<br>「「「「」<br>SF<br>D-Star<br>DMR Slot 2    | BI4KAA<br>BD70AY/INF0<br>48001           | 登录<br>ALL at BU<br>CQCQCQ<br>IG 46001 | 取消<br>70AY | f<br>et<br>et<br>et<br>Net<br>Net<br>Net | 时长(s)<br>23.6<br>16.5<br>0.4<br>0.6<br>14.3<br>0.6<br>2.6<br>12.5 | 丢失           0%           0%           0%           0%           0%           0%           0%           0%           0%           0%           0%           0%           0%           0%           0%           0%           0%              | 误码室           0.0%           0.0%           0.0%           0.0%           0.0%           0.0%           0.0%           0.0%           0.0%           0.0%                                                             |     |

# 在设置页面里拉到下面,看到有 WIFI 设置,

#### 点击 Configure WIFI

|                                          | 12/19/24                           |          |
|------------------------------------------|------------------------------------|----------|
| Refresh Reset WiFi Adapte Configure WiFi | 点这里Configure WIFI                  | <b>^</b> |
| wireless Info                            | rmation and Statistics             |          |
| Interface Information                    | Wireless Information               |          |
| Interface Name : wlan0                   | Connected To : GARY                |          |
| Interface Status : Interface is up       | AP Mac Address : dc:a3:33:b3:f7:98 |          |
| IP Address : 192.168.0.10                |                                    |          |
| Subnet Mask : 255.255.255.0              | Bitrate : 72.2 MBit/s              |          |
| Mac Address : b8:27:eb:4a:b2:36          | Signal Level : -44 dBm             |          |
| Interface Statistics                     | Transmit Power : 31 dBm            |          |
| Received Packets : 106549                | Link Quality : 66/70               |          |
| Received Bytes : 34891996 (33.2 MiB)     |                                    |          |
| Transferred Packets : 102040             |                                    |          |
| Transferred Bytes : 60777022 (57.9 MiB)  |                                    |          |
| Information provi                        | ded by ifconfig and iwconfig       |          |

# 点了这个按钮后 3 个按钮会变成别的按钮,

这时再点击新出来的第一个按钮 Scan for Networks(10secs),

| 应用设置                                                       |   |
|------------------------------------------------------------|---|
| WiFi Info                                                  | * |
| Network 0 Delete)<br>SSID :GARY<br>PSK :                   |   |
| Scan for Networks (10 secs) Add Network Save (and connect) | Ŧ |
| 远程访问密码                                                     |   |

#### 这时等10秒钟左右会显示你附件所有2.4G

的 WIFI 信号,这里请选中你的 WIFI 名,点 击前面的按钮 Select,

| WiFi Info                                                                                                    |                                                                         |                                                     |                                                                                                    |  |  |  |  |
|----------------------------------------------------------------------------------------------------|-------------------------------------------------------------------------|-----------------------------------------------------|----------------------------------------------------------------------------------------------------|--|--|--|--|
| Network 0 Delete)<br>SSID : GARY<br>PSK :                                                                                                    |                                                                         |                                                     |                                                                                                    |  |  |  |  |
| Scan for Networks (10 secs) Add Network S                                                                                                    | ave (and connect                                                        |                                                     |                                                                                                    |  |  |  |  |
| Networks found :                                                                                                    |                                                                         |                                                     |                                                                                                    |  |  |  |  |
| Connect SSID                                                                                                    | Channel                                                                 | Signal                                              | Securi ty                                                                                                    |  |  |  |  |
| O - L L - CL DY                                                                                                    |                                                                         |                                                     |                                                                                                    |  |  |  |  |
| Select                                                                                                    | 2.4GHz Ch1                                                              | -34 dBm                                             | WPA/WPA2-PSK (TKIP)                                                                                                    |  |  |  |  |
| Select Netcore_539A82                                                                                                    | 2.4GHz Ch1<br>2.4GHz Ch6                                                | -34 dBm<br>-66 dBm                                  | WPA/WPA2-PSK (TKIP)<br>[WPA-PSK-CCMP][WPA2-PSK-CCMP][ESS]                                                                                                |  |  |  |  |
| Select Vekr<br>Select Netcore_539A82<br>Select ydh820317                                                                                                    | 2. 4GHz Chf<br>2. 4GHz Chf<br>2. 4GHz Chf<br>2. 4GHz Chf                | -34 dBm<br>-66 dBm<br>-72 dBm                       | WPA/WPA2-PSK (TKIP)<br>[WPA-PSK-CCMP][WPA2-PSK-CCMP][ESS]<br>WPA/WPA2-PSK (AES) with WPS                                                                 |  |  |  |  |
| Select         Netcore_539A82           Select         ydh820317           Select         1ao780428                                                           | 2. 4GHz Ch1<br>2. 4GHz Ch6<br>2. 4GHz Ch6<br>2. 4GHz Ch1                | -34 dBm<br>-66 dBm<br>-72 dBm<br>-75 dBm            | WPA/WPA2-PSK (TKIP)<br>[WPA-PSK-CCMP][WPA2-PSK-CCMP][ESS]<br>WPA/WPA2-PSK (AES) with WPS<br>[WPA-PSK-CCMP][WPA2-PSK-CCMP][ESS]                           |  |  |  |  |
| Select         Netcore_539A82           Select         ydh820317           Select         1ao780428           Select         \xe5\x86\xe8\x89\xaf\xe8\xbe\xb0 | 2. 4GHz Ch1<br>2. 4GHz Ch6<br>2. 4GHz Ch6<br>2. 4GHz Ch1<br>2. 4GHz Ch1 | -34 dBm<br>-66 dBm<br>-72 dBm<br>-75 dBm<br>-76 dBm | WPA/WPA2-PSK (TKIP) [WPA-PSK-CCMP][WPA2-PSK-CCMP][ESS] WPA/WPA2-PSK (AES) with WPS [WPA-PSK-CCMP][WPA2-PSK-CCMP][ESS] [WPA-PSK-CCMP][WPA2-PSK-CCMP][ESS] |  |  |  |  |

远程访问密码

### 这里会出现 WIFI INFO 并填写你的密码在

#### PSK 里面的。

| WiFi Info                                                  |
|------------------------------------------------------------|
| Network 0 Delete                                           |
| SSID :GARY<br>PSK : 这里填写你的WIFI密码                           |
| Scan for Networks (10 secs) Add Network Save (and connect) |
| Networks found :                                           |

#### 这里点击 Save(and connect).

| WiFi Info        |                                                            |            |         |                                        |  |  |  |  |
|------------------|------------------------------------------------------------|------------|---------|----------------------------------------|--|--|--|--|
| Network 0        | Delete                                                     |            |         |                                        |  |  |  |  |
|                  | SSID :GARY                                                 |            |         |                                        |  |  |  |  |
|                  | PSR .                                                      |            |         | 二二二、二、二、二、二、二、二、二、二、二、二、二、二、二、二、二、二、二、 |  |  |  |  |
| Scan for Net     | Scan for Networks (10 secs) Add Network Save (and connect) |            |         |                                        |  |  |  |  |
| Networks found : |                                                            |            |         |                                        |  |  |  |  |
| Connect          | SSID                                                       | Channel    | Signal  | Securi ty                              |  |  |  |  |
| Select           | GARY                                                       | 2.4GHz Ch1 | -38 dBm | WPA/WPA2-PSK (TKIP)                    |  |  |  |  |

# 这里会把你的 WIFI 信息保存到小盒子里,

# 大约等20秒会保存完毕。

|         |         |                           | Pi-Star:3.4.                | 16 / 仪表盘: 20181216 |
|---------|---------|---------------------------|-----------------------------|--------------------|
| 点击      |         | Pi-Star 数字语音 - 配置         | 】<br>  Expert   电源   更新   * | 备份/恢复   恢复出厂设置     |
|         |         | 网关硬件信息                    |                             |                    |
| 主机名     | 内核      | 平台                        | CPU 负荷                      | CPU 温度             |
| pi-star | 4.9.35+ | Pi Zero W Rev 1.1 (512MB) | 3.95 / 3.57 / 3.58          | 46.5° C / 115.7° F |
| 设罟      |         | 控制软件                      |                             |                    |

# 保存好后再点上方菜单"电源"再点 Reboot

| Ŧ |   | , |     | ~ |   |
|---|---|---|-----|---|---|
| 里 | Г |   | /晋. | J | 0 |

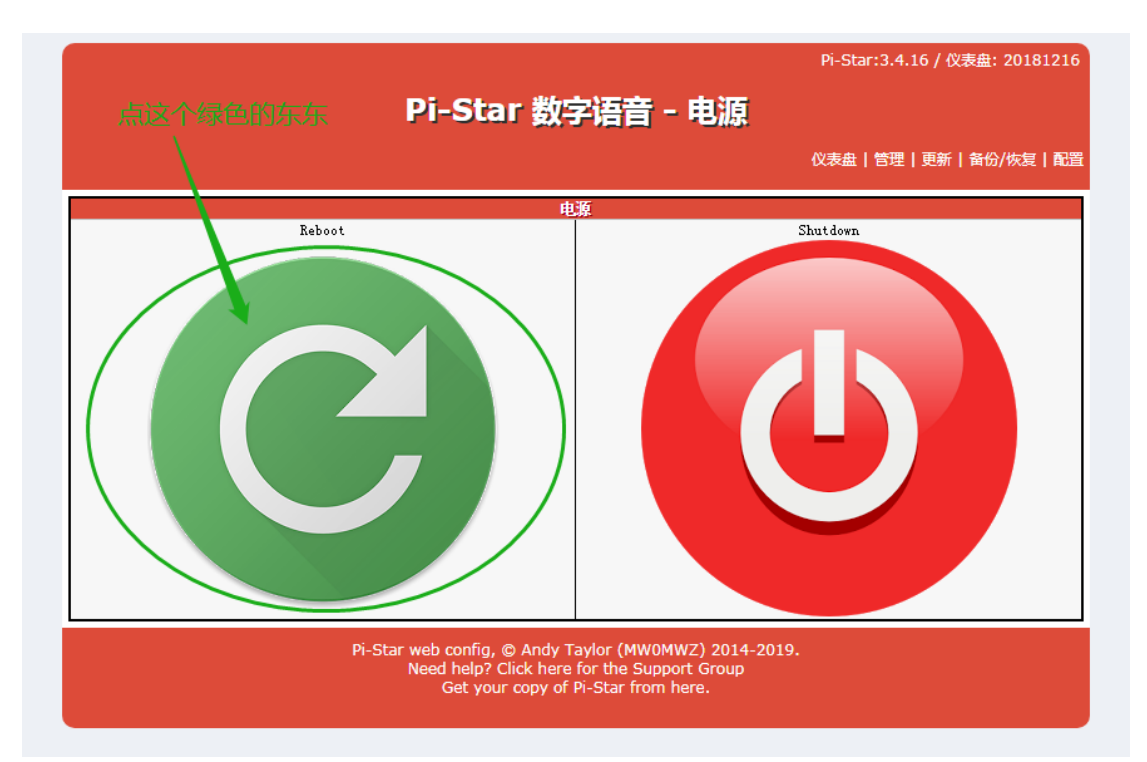

# 重启后 PI-STAR 的 WIFI 名就会消失,因为 小盒子已自动连接到你的 WIFI 网络了。这 样子可以开始设置其他参数让机器工作起 来了。

#### 接下来可以开始设置参数和对讲机通联。

|                                    |                          |                                    | Pi-Star:3.4.16 /              | 仪表盘: 20181216     |
|------------------------------------|--------------------------|------------------------------------|-------------------------------|-------------------|
|                                    | Pi                       | -Star 数字语音 -                       | 电源                            |                   |
|                                    |                          |                                    | 台设置参数 <sup>仪表盘丨管理丨更新</sup>    | ( 】 备份/恢复   配置    |
|                                    |                          | 电源                                 |                               |                   |
|                                    |                          |                                    |                               |                   |
| 汀耳重更                               | 可用的措                     | + エア                               | て重亜田的                         | 枯士                |
| ノノ市さ                               | て「「コロン」矢                 | 上,人们                               | 「而女用リ                         | 医上し               |
|                                    |                          |                                    |                               |                   |
|                                    |                          |                                    |                               | <b>— —</b> X      |
| ₩ BD/OAY - 数字语音 ()                 | (表曲 - 町) × (十)           |                                    |                               |                   |
| ← → C ① 不詳                         | 문全   pi-star.local/admir | ı/configure.php                    | 🗟 🕁 🗟                         | <b>&gt;</b> 🔁 🤫 E |
|                                    |                          |                                    | Pi-Star:3.4.16 / 仪表           | 盘: 20181216       |
|                                    |                          |                                    |                               |                   |
|                                    | PI                       | -Star 数字语言 - 四                     | 值                             |                   |
|                                    |                          | 仪表盘   1                            | 营理   Expert   电源   更新   备份/恢复 | 恢复出厂设置            |
|                                    |                          | 网关硬件信息                             |                               | _                 |
| 主机名                                | 内核                       | 平台                                 | CPU 负荷 C                      | PV 温度             |
| p1-star                            | 4.9.35+                  | Fi Zero W Kev I.I (SIZMB)          | 1.3 / 1.6 / 2.25 44.9         | J / 112.8° F      |
| 设署                                 |                          | 控制软件                               | 時                             | _                 |
| ☆加器软件:                             | DStarRepeat              | er 💿 MMDVMHost (DV-Mega Minimum Fi | nne<br>nnware 3.07 Required)  |                   |
| 控制器模式:                             | O Simplex Nod            | e 🖲 Duplex Repeater (or Half-Duple | x on Hotspots)                |                   |
|                                    |                          | 应用设置                               |                               |                   |
|                                    |                          | MMDVMHost 配置                       |                               |                   |
| 设置                                 |                          | 设置                                 | 值                             |                   |
| DMR 模式:                            |                          | RF Hangtime: 5                     | Net Hangtime: 20              |                   |
| มารเข 保武。<br>VSIX 描 <del>』</del> ・ |                          | RF Mangtime: D                     | Net Hangtime: 20              |                   |
| 25 模式:                             |                          | RF Hangtime: 5                     | Net Hangtime: 20              |                   |
| NXDN 模式:                           |                          | RF Hangtime: 5                     | Net Hangtime: 20              |                   |
| YSF2DMR:                           |                          |                                    |                               |                   |
| YSF2NXDN :                         |                          |                                    |                               |                   |
| YSF2P25:                           |                          |                                    |                               |                   |
| DMR2YSF × 五笔字型 )                   |                          | Uses 7 pr                          | efix on DMRGateway            |                   |
| mme2nan 👋 🔍 简 🔠 🔛                  |                          | líses 7 m                          | efix on DMRGateway            |                   |

#### 设置呼号, DMR ID, 频率,

| ) BD7OAY - 数字语音 仪表盘 - |                                                                  |
|-----------------------|------------------------------------------------------------------|
| → C ▲ 不安全             | pi-star.local/admin/configure.php 🛛 🕼 🛧 🛛 😨 🗾 👘                  |
| POCSAG:               | POCSAG Paging Features                                           |
| MMDVM 显示屏类型:          | OLED V Port: /dev/ttyAMAO V Nextion Layout: G4KLX V              |
|                       | 应用设置                                                             |
|                       |                                                                  |
| 设置                    | 常规和直设置任何的问题。                                                     |
| Hostname:             | pi-star Do not add suffixes such as .local                       |
|                       | BD70AY 呼号                                                        |
| CCS7/DMR ID:          | 4600311 DMR ID                                                   |
| 电台频率 RX:              | 439.550.000 MHz Hart                                             |
| 电台频率 TX:              |                                                                  |
|                       | 41.566666 degrees (positive value for North, negative for South) |
|                       | -87.27777 degrees (positive value for East, negative for West)   |
| 城市:                   | Town, L0C4T0R                                                    |
| 国家:                   | USA                                                              |
| URL:                  | http://www.mw0mwz.co.uk/pi-star/                                 |
| 电台/调制解调器类型:           | STM32-DVM / MMDVM HS - Raspberry Pi Hat (GPIO)                   |
| 节点类型:                 | O Private O Public                                               |
| 时区:                   | America/Chicago                                                  |
| 仪表盘语言:                | chinese_cn 🔹                                                     |
|                       | 应用设置                                                             |
|                       |                                                                  |
| 设罟                    | UNIX 能量<br>设置値                                                   |
| DMR 主机:               | BM_China_4601                                                    |
| Brandle 五倍型 ♪ • 7     | Repeater Information   Edit Repeater (BrandMeister Selfcare)     |
| DMR 彩 vv Q 简 B mm     | 1 •                                                              |

# DMR 模式记得设置好色码 D-STAR 相应设

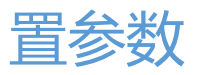

|                         |                                                              | X   |  |
|-------------------------|--------------------------------------------------------------|-----|--|
| ) BD7OAY - 数字语音 仪表盘 - i | 配 × +                                                        |     |  |
| · → C 🔺 不安全   p         | pi-star.local/admin/configure.php 🛛 🕸 🗴 💈 💈 🖉                | ) i |  |
| URL:                    | http://www.mwOmwz.co.uk/pi-star/                             |     |  |
| 电台/调制解调器类型:             | STM32-DVM / MMDVM_HS - Raspberry Pi Hat (GPIO)               |     |  |
| 节点类型:                   | Private • Public                                             |     |  |
| 时区:                     | America/Chicago 🔻                                            |     |  |
| 仪表盘语言:                  | chinese_cn 🔻                                                 |     |  |
|                         | 应用设置                                                         | -   |  |
|                         |                                                              |     |  |
| 记罢                      | UMR 配置<br>初思信                                                |     |  |
| wini<br>DMR 主机:         | BM China 4601                                                |     |  |
| Brandlleister 网络:       | Repeater Information   Edit Repeater (BrandMeister Selfcare) |     |  |
| DMR 彩色码:                | 1 0 000不要漏了 更和对手台或车台一致                                       |     |  |
| DMR EmbeddedLCOnly:     |                                                              |     |  |
| DMR DumpTAData:         |                                                              |     |  |
|                         | 应用设置                                                         | -   |  |
|                         |                                                              |     |  |
| 记罢                      | D-Star 配置<br>初思信                                             |     |  |
| xm<br>RPT1 呼号:          |                                                              |     |  |
| RPT2 呼号: /              |                                                              |     |  |
| ircDDBGateway 密码:       |                                                              |     |  |
| 默认反射器:                  | REF028 V B V OManual                                         |     |  |
| APRS 服务器:               | euro.aprs2.net                                               | 1   |  |
| ircDDBGateway 语言:       | English_(US)                                                 |     |  |
| 时间通告:                   |                                                              | 1   |  |
| Use DPlus for XRF:      | Note: Update Required if changed                             |     |  |
| ☆五笔字型→・                 | 应用设置                                                         | _   |  |

#### YSF 相应设置

| 默认反射器:                                          | REF028 V B V                                                        | REF028 V B V OManual                                                                                                    |  |  |
|-------------------------------------------------|---------------------------------------------------------------------|----------------------------------------------------------------------------------------------------|--|--|
| APRS 服务器:                                       | euro.aprs2.net                                                      | euro.aprs2.net                                                                                                    |  |  |
| ircDDBGateway 语言:                               | English_(US) V                                                      | English_(US)                                                                                                    |  |  |
| 时间通告:                                           |                                                                     |                                                                                                    |  |  |
| Use DPlus for XRF:                              |                                                                     | Note: Update Required if changed                                                                                                    |  |  |
|                                                 | 应用设置                                                                |                                                                                                    |  |  |
|                                                 |                                                                     |                                                                                                    |  |  |
| \0.000                                          | Vaesu System Fusion A                                               |                                                                                                    |  |  |
| 设置                                              |                                                                     | 设置值                                                                                                    |  |  |
| 13° 款以版为益。                                      | TSP00002 - TSP2DMR - TSP2DMR Bridge                                 |                                                                                                    |  |  |
|                                                 | euro.aprsz.net                                                      | YSE模式相应设置                                                                                                    |  |  |
| (TSF2DMR)CCS7/DMR 1D:                           | 4600311                                                             |                                                                                                    |  |  |
| DMR 主机:                                         | BM_China_4601                                                       |                                                                                                    |  |  |
| DMR TG:                                         | 46001                                                               |                                                                                                    |  |  |
|                                                 | 应用设置                                                                |                                                                                                    |  |  |
|                                                 |                                                                     |                                                                                                    |  |  |
| 這里                                              |                                                                     | 设罟偵                                                                                                    |  |  |
| 12 日                                            | CE000 47C 0 4 4C0 -                                                 | Contract of the second second s |  |  |
| <sup>反血</sup><br>NXDN 默认服务器:                    | 05000 - 176.9.1.100                                                 |                                                                                                    |  |  |
| <sup>反面</sup><br>NXDN 默认服务器:<br>NXDN RAN:       | 1                                                                   |                                                                                                    |  |  |
| <sup>反血</sup><br>NKDN 默认服务器:<br>NKDN RAN:       | 05000 - 176.9.1.166 V<br>1                                          |                                                                                                    |  |  |
| 反血<br>RKDN 默认服务器:<br>RKDN RAN:                  | 1<br>应用设置                                                           |                                                                                                    |  |  |
| 灾血<br>NKDN 默认服务器:<br>NKDN RAN:                  | 1<br>DODU - 176.9.1.166<br>文<br>田设置<br>POCSAG 配置                    |                                                                                                    |  |  |
| <sup>反而</sup><br>NKDN 默认服务器:<br>NKDN RAN:<br>设告 | 1<br>DDDD - 176.9.1.166<br>文<br>加<br>印<br>の<br>用<br>设置<br>POCSAG 配置 | 设置值                                                                                                    |  |  |